# Packet Tracer: configuración de NAT dinámica

### Topología

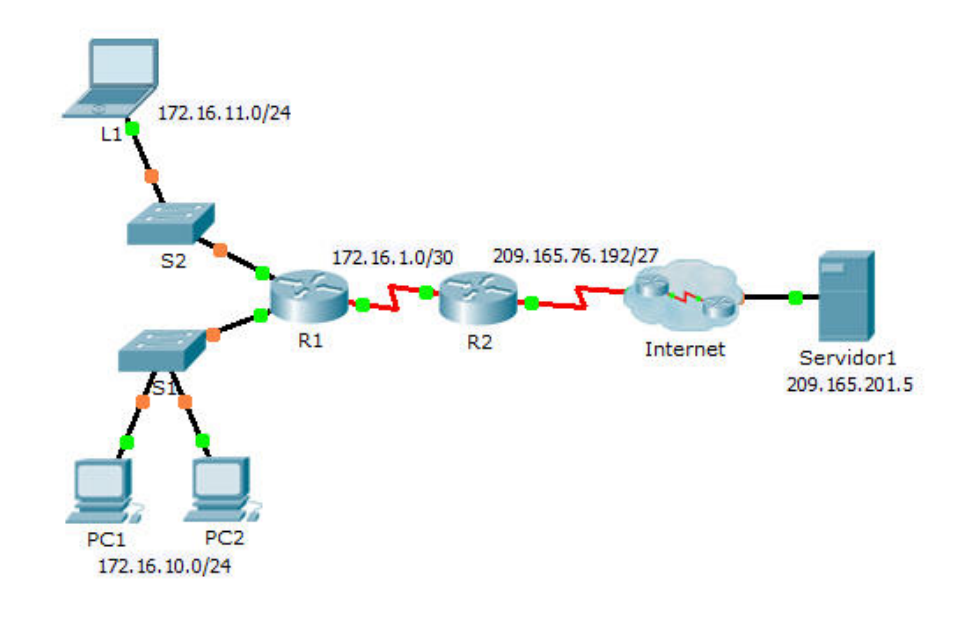

### Objetivos

Parte 1: configurar NAT dinámica

Paso 2: verificar la implementación de NAT

## Parte 1: configurar la NAT dinámica

### Paso 1: configurar el tráfico que se desea permitir.

En el **R2**, configure una instrucción para que la ACL 1 permita cualquier dirección que pertenezca a 172.16.0.0/16.

### Paso 2: configurar un conjunto de direcciones para NAT.

Configure el **R2** con un conjunto de NAT que utilice las cuatro direcciones en el espacio de direcciones 209.165.76.196/30.

Observe que en la topología hay tres rangos de red que se traducirán según la ACL creada. ¿Qué sucede si más de dos dispositivos intentan acceder a Internet?

### Paso 3: asociar la ACL 1 con el conjunto de NAT.

### Paso 4: Configurar las interfaces NAT.

Configure las interfaces del **R2** con los comandos de NAT inside y outside apropiados.

# Parte 2: verificar la implementación de NAT

#### Paso 1: acceder a los servicios a través de Internet.

Mediante el navegador web de la L1, la PC1 o la PC2, acceda a la página web del Server1.

#### Paso 2: ver las traducciones NAT.

Vea las traducciones NAT en el R2.

R2# show ip nat translations